## HOW TO CHANGE DELIVERY OPTIONS IN GATEWAY

1. After finalizing your cart, you will be able to update the **Delivery Options** at the bottom of the **Address** section of the **Summary** tab.

| Summary                                                                                                    | Addresses                                             | Accounting Code                                             | es Equipr         | ment Management                                                                                                    | Purchase Details                                      | Supplier Info |
|----------------------------------------------------------------------------------------------------|-------------------------------------------------------|-------------------------------------------------------------|-------------------|----------------------------------------------------------------------------------------------------|-------------------------------------------------------|---------------|
| Hide header                                                                                                    |                                                       |                                                             |                   |                                                                                                    |                                                       |               |
|                                                                                                    | Order                                                 | Info                                                        | ?                 |                                                                                                    | Addresses                                             | ?             |
| Cart Name2013-06-13 weakliem<br>HPLA01Descriptionno valuePrepared byPaul WeakliemPrepared forPaul WeakliemShare cart |                                                       | -06-13 weakliem<br>01<br><i>lue</i><br>Weakliem<br>Weakliem | edit              | <b>Bill To</b><br>Accounts Payable Department<br>University of California, Santa Barbara<br>3201 Student Affairs and Administrative<br>Services Building (SAASB)<br>Santa Barbara, CA 93106-2040<br>United States |                                                       | edit          |
| PO Clauses<br>PO Clauses<br>001 UC T<br>002 UC T<br>004 UC T                                                         | erms and Condit<br>erms and Condit<br>erms and Condit | ions<br>ions<br>ions<br>view a                              | all clauses - (5) | Ship To<br>ATTN: Paul Weaklie<br>Room No. 3241<br>California NanoSys<br>Elings Hall<br>University of Califo<br>Santa Barbara, CA<br>United States                                                                 | em<br>stems Ins<br>ornia, Santa Barbara<br>93106-6105 | edit          |

- 2. Click "Edit" next to Delivery Options.
- 3. A popEup window will appear where you can select the type of delivery:

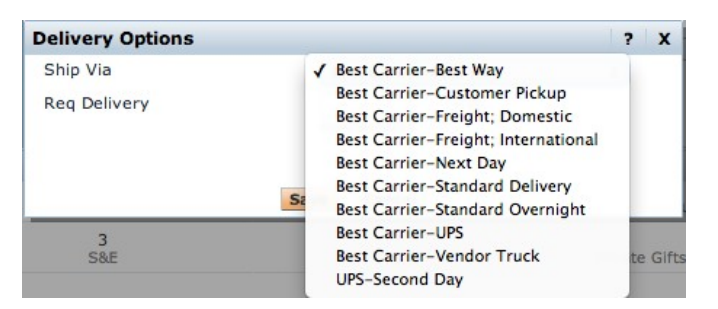

Or, input the requested delivery date:

| Delivery Options |                       | ? X |
|------------------|-----------------------|-----|
| Ship Via         | Best Carrier-Best Way | \$  |
| Req Delivery     | mm/dd/yyyy            |     |
|                  | Save Cancel           |     |

4. Click "Save".